**Students can apply online for internal sliding using following steps:** 

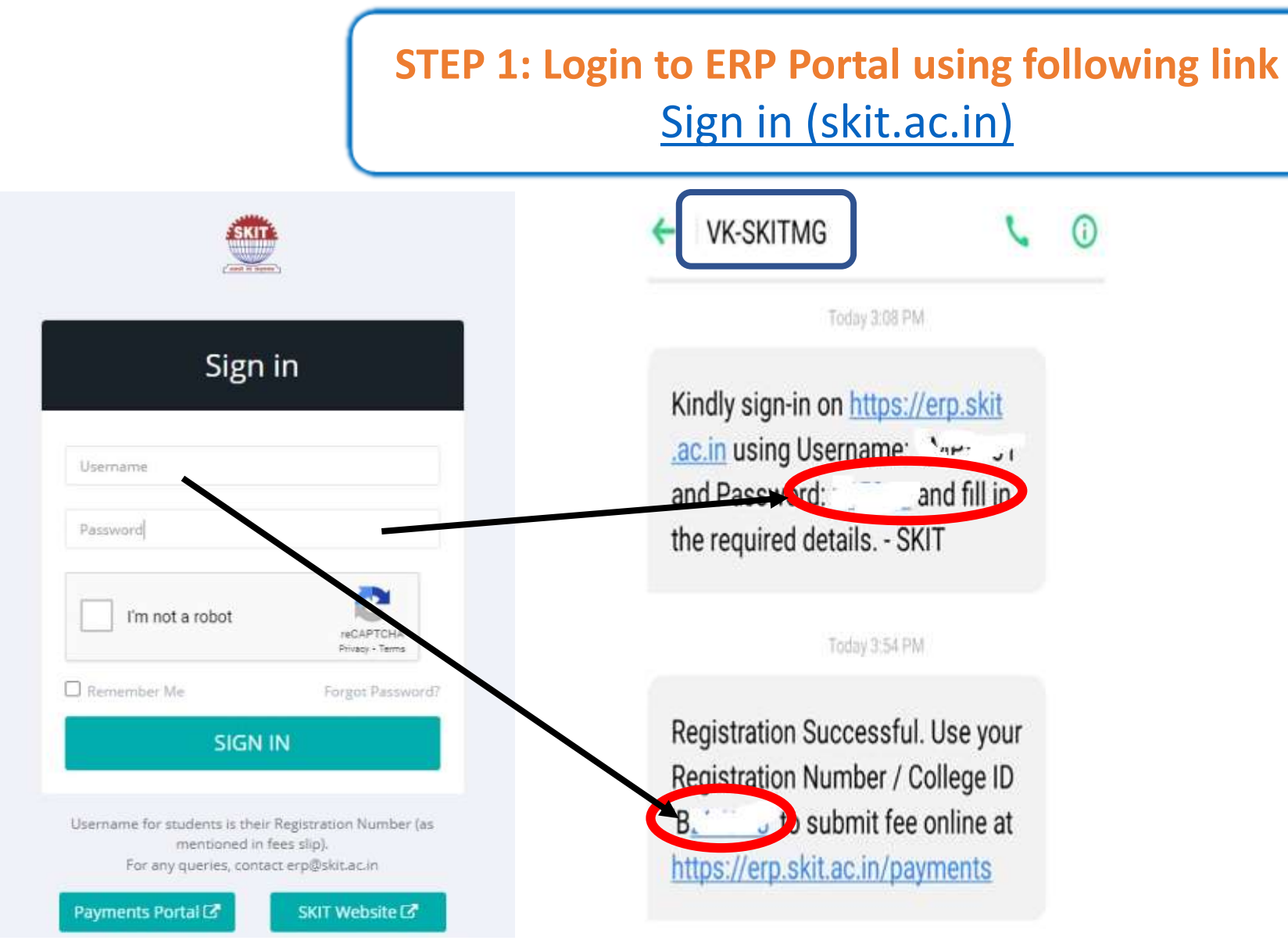

For Username and Password check the message received from VK-SKITMG Use Registration Number as User Name (B\*\*\*\*\*) and Password will be of six digit number in the previous message

### STEP 2: Click on the "Apply for Internal Sliding"

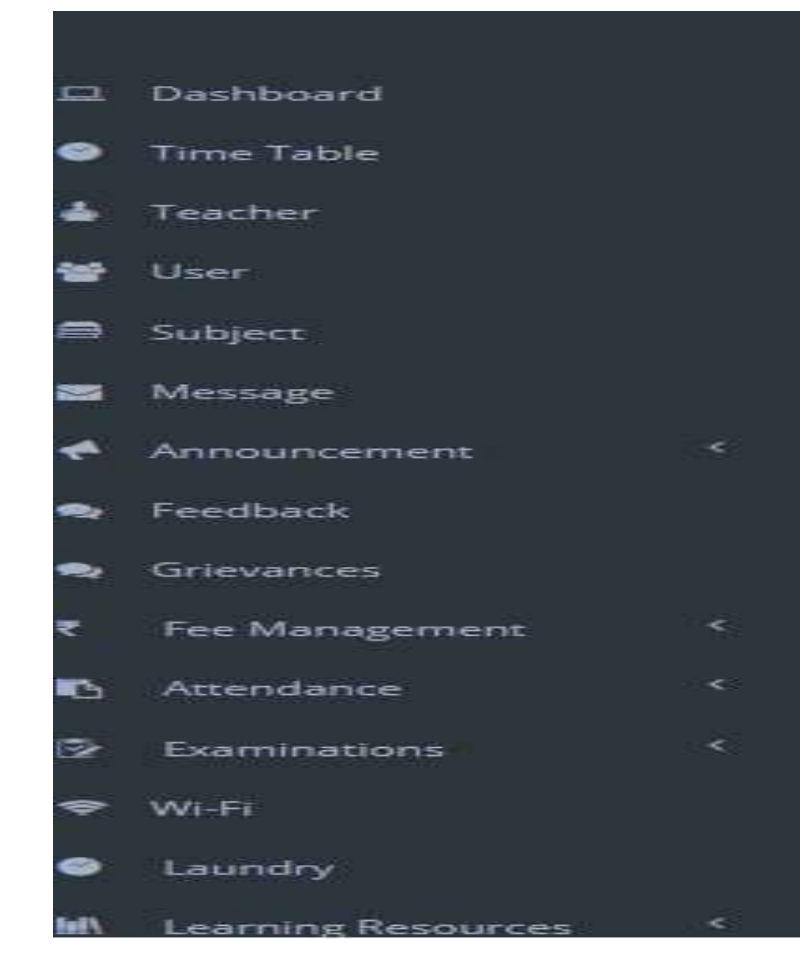

#### Apply for Internal Sliding

| 2 | Username |                              |  |  |
|---|----------|------------------------------|--|--|
| X | Email    |                              |  |  |
| e | Phone    | -1                           |  |  |
| 9 | Address  | VILLING TERADUR DOCT IST -N. |  |  |

## STEP 3: The first part of the Internal Sliding form has your information Check it

|         | ERP                          | = | 1                      |                       |   |
|---------|------------------------------|---|------------------------|-----------------------|---|
| ▣       | Dashboard                    |   | 1 Internal Sliding     |                       |   |
| 9       | Time Table                   |   | Register NO            | B221168               |   |
| -       | Teacher                      |   | REAP Reg. No.          | 41846                 |   |
| *       | User                         |   | Name of Student        | RISHI RAJ MEHRA       |   |
|         | Message                      |   | Father's Name          | PRABHAT KISHORE MEHRA |   |
| *       | Announcement                 | < | Gender                 | Male                  | ~ |
| •       | Feedback                     |   | Category-A             | GEN                   | * |
| <br>₹   | Grievances<br>Fee Management | < | Seat Allotted Category | ASC_MRG               | * |
| в       | Attendance                   | < | Seat Allotment Mode    | REAP-3 UM(Rajasthan)  | Ŧ |
| 2       | Examinations                 | < | Home State             | Rajasthan             | * |
| \$<br>• | Wi-Fi                        |   | Branch                 | IOT                   |   |
| Belly   | Laundry                      | < | Mobile                 | 8824770127            |   |
| В       | View My Documents            |   | MODILE                 | 0024/7013/            |   |
|         | Document Checklist           |   |                        |                       |   |

## STEP 4: The Second part of the form student need to enter his/her rank as per the REAP Final merit card

#### REAP-2022 Final Student Merit/Rank -

SKIT Image Database

| GENERAL_Male   | 3499 | ]                 |
|----------------|------|-------------------|
| SC_Male        |      | ]                 |
| ST_Male        |      | ]                 |
| TSP_Male       |      | Students need     |
| OBC_Male       |      | to fill this rank |
| MBC_Male       |      | carefully after   |
| EWS_Male       |      | checking in the   |
| ExS_Male       |      | RFAP final        |
| PWD_Male       |      | morit card        |
| GENERAL_Female |      |                   |
| SC_Female      |      | ]                 |
| ST_Female      |      | ]                 |
| TSP_Female     |      | ]                 |
| OBC_Female     |      | ]                 |
| MBC_Female     |      | 1                 |

#### **STEP 5: In the last step fill your choices carefully.**

#### Preference order of Branches (To be considered for this process)

| Preference 1 | Select branch | ٣ |
|--------------|---------------|---|
| Preference 2 | Select branch | ٣ |
| Preference 3 | Select branch | ¥ |
| Preference 4 | Select branch | ٣ |
| Preference 5 | Select branch | ¥ |
| Preference 6 | Select branch | ¥ |
| Preference 7 | Select branch | Ŧ |
| Preference 8 | Select branch | ¥ |

NOTE: The branch allotted to the student during internal sliding will be final and no change will be permitted once the process is over.

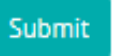

|                                                                               | Aft                                                                                                    | er click o                                                                                                    | on Submit k                                                                                                    | outton                                                                                                    | student can view the Internal Sliding Form.     |
|-------------------------------------------------------------------------------|----------------------------------------------------------------------------------------------------|----------------------------------------------------------------------------------------------------|----------------------------------------------------------------------------------------------------|----------------------------------------------------------------------------------------------------|-------------------------------------------------|
| icatio                                                                        | n Status at In                                                                                                    | stitute Level: Pend                                                                                                    | ling                                                                                                    |                                                                                                    |                                                 |
|                                                                               | Swam                                                                                                    | Keshvanand Institute of                                                                                                    | f Technology, Management & Gr                                                                                                    | amothan                                                                                                    |                                                 |
|                                                                               | REA                                                                                                    | P-2022 INTERNAL S                                                                                                    | <b>GLIDING APPLICATION FO</b>                                                                                                    | RM HP/2                                                                                                    | 22                                              |
| I hereby                                                                      | apply for change                                                                                                    | of branch through innerna                                                                                                    | il stidine erocess.                                                                                                    |                                                                                                    |                                                 |
| 1.                                                                            | College Regn. ?                                                                                                    | lo.                                                                                                    | + +                                                                                                    |                                                                                                    |                                                 |
| 2                                                                             | REAP-2022 Ap                                                                                                    | plication Ferm No.                                                                                                    | 1                                                                                                    |                                                                                                    |                                                 |
| 3.                                                                            | Namer of Studen                                                                                                    | 4                                                                                                    | 3                                                                                                    |                                                                                                    |                                                 |
| 4                                                                             | Conduct October                                                                                                    | area la a                                                                                                    |                                                                                                    |                                                                                                    |                                                 |
| 6                                                                             | Calcurer 4 (21)                                                                                                    | SCAORC MIRCHIEN'S                                                                                                    | -                                                                                                    |                                                                                                    |                                                 |
| 2                                                                             | Stat Allatment                                                                                                    | Caterney                                                                                                    |                                                                                                    |                                                                                                    |                                                 |
| 8.                                                                            | Counseling Ros                                                                                                    | ind                                                                                                    | 1                                                                                                    |                                                                                                    |                                                 |
| 9.                                                                            | Domicile State                                                                                                    | and the second                                                                                                    | 11                                                                                                    |                                                                                                    |                                                 |
| 10.                                                                           | Present allotted                                                                                                    | Brauch                                                                                                    | 4                                                                                                    |                                                                                                    |                                                 |
| 11.                                                                           | Mobile                                                                                                    |                                                                                                    | 1                                                                                                    |                                                                                                    |                                                 |
| 12. RE.                                                                       | P-2022 Final St                                                                                                    | ident Merit/Rank                                                                                                    |                                                                                                    |                                                                                                    |                                                 |
| 1                                                                             | GENERAL.                                                                                                    | 1                                                                                                    | GENERAL-Female                                                                                                    |                                                                                                    |                                                 |
|                                                                               | SC                                                                                                    |                                                                                                    | SC-Female                                                                                                    |                                                                                                    |                                                 |
|                                                                               | 51                                                                                                    | 4                                                                                                    | SI-Female                                                                                                    | 11                                                                                                    | In case of any query contact                    |
|                                                                               | TSP                                                                                                    |                                                                                                    | TSP-Female                                                                                                    | 31                                                                                                    |                                                 |
|                                                                               | OBC                                                                                                    |                                                                                                    | OBC-Feinale                                                                                                    | 1.1                                                                                                    |                                                 |
|                                                                               | MBC                                                                                                    |                                                                                                    | MBC-Female                                                                                                    | 4                                                                                                    |                                                 |
|                                                                               | EWS                                                                                                    |                                                                                                    | EWS-Female                                                                                                    | 7                                                                                                    |                                                 |
|                                                                               | 2325                                                                                                    | -                                                                                                    | PXS-Female<br>DWD Facests                                                                                                    |                                                                                                    |                                                 |
|                                                                               | 1. W 10.                                                                                                    | 1.2.1                                                                                                    | the D-reliance                                                                                                    |                                                                                                    |                                                 |
| 13. Prei                                                                      | ference order of I                                                                                                    | sranches (To be consider                                                                                                    | red for this process)                                                                                                    | The off on interaction                                                                                                    | 04.44.2500200                                   |
| FILL                                                                          | i i i i i i i i i i i i i i i i i i i                                                                                                   | Manue of the Intalien                                                                                                    | Available Available                                                                                                    | por concourse only j                                                                                                    | 0141-3500300                                    |
|                                                                               | 2                                                                                                    |                                                                                                    |                                                                                                    |                                                                                                    |                                                 |
|                                                                               | 3                                                                                                    |                                                                                                    |                                                                                                    |                                                                                                    |                                                 |
|                                                                               | 4                                                                                                    |                                                                                                    |                                                                                                    |                                                                                                    |                                                 |
|                                                                               | 5                                                                                                    |                                                                                                    |                                                                                                    |                                                                                                    |                                                 |
|                                                                               | 6                                                                                                    |                                                                                                    | -                                                                                                    |                                                                                                    |                                                 |
|                                                                               | - Y<br>- R                                                                                                    |                                                                                                    |                                                                                                    |                                                                                                    |                                                 |
| Note: S                                                                       | Indent does not f                                                                                                    | If the present allotted by                                                                                                    | cauch in the above table.                                                                                                    |                                                                                                    |                                                 |
| I under<br>and beli<br>informe<br>instructs<br>The Inst<br>by die d<br>on REA | take & declare t<br>ef. (2) I have rea<br>d to my parents/g<br>(committee shall<br>inter/competent a<br>lacision of Intens<br>P portal. | hat (1) The above mentic<br>tall the internal sliding g<br>uardians about the intern<br>be final and acceptable is<br>inhearty will have right to<br>I Sliding Committee (ISC | sted details are true & correct to t<br>subdimentations instead by Ru<br>a sluting process. (4) The new by<br>a me, 1 will not claim for my pee<br>fill this wateries seen by another o<br>child this wateries seen by another o<br>ch of SKIT. (7) I have given online | he best of my know<br>EAP-2022 (3) I have<br>anch once allotted by<br>virus allotted brancl<br>andidate. (6) I shall<br>e consent for this pr | edge<br>also<br>y fue<br>L (3)<br>fode<br>c.c.s |
| Date                                                                          |                                                                                                    |                                                                                                    | (Sign                                                                                                    | sture of the Student                                                                                                    | ,                                               |
|                                                                               |                                                                                                    | Rop on                                                                                                    | PICE INF ONLY                                                                                                    | 10-0-2011/0-0-2404 194                                                                                                    |                                                 |
|                                                                               |                                                                                                    | FOR OF                                                                                                    | ERCE USE UNLY                                                                                                    |                                                                                                    |                                                 |
|                                                                               | branc                                                                                                    | is allotted to the above a                                                                                                    | rudent under this process.                                                                                                    |                                                                                                    |                                                 |

=